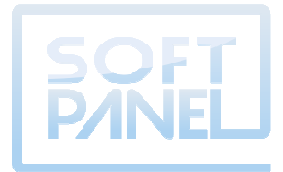

# SOFTPANEL VIEWER™

. . .

SOFTPANEL VIEWER (SPV)

# **MANUEL D'INSTALLATION ET D'OPÉRATION**

# Table des matières

| 1. | Introd            | luction                                                                                        | 1           |
|----|-------------------|------------------------------------------------------------------------------------------------|-------------|
| 2. | Instal            | ation                                                                                          | 2           |
|    | 2.1<br>2.2<br>2.3 | Installation du logiciel<br>Mode démonstration<br>Clé USB                                      | 2<br>6<br>6 |
| 3. | Config            | guration du logiciel                                                                           | 7           |
|    | 3.2<br>3.3        | Configuration des fenêtres<br>Configuration de la fonction « Web Gate » des différents modules | 8<br>9      |
| 4. | Descri            | ption des pages                                                                                | . 10        |
|    | 4.1               | Page principale                                                                                | . 10        |
| 5. | Modè              | les disponibles                                                                                | . 11        |
| 6. | Pour j            | plus d'informations                                                                            | . 11        |

# Table des figures

| Figure 1: Exécution automatique.                    | 2 |
|-----------------------------------------------------|---|
| Figure 2: Sélection du langage d'installation.      | 2 |
| Figure 3: Installation des différentes composantes. | 3 |
| Figure 4: Assistant d'installation.                 | 4 |
| Figure 5: Dossier d'installation                    | 4 |
| Figure 6: Confirmer l'installation.                 | 5 |
| Figure 7: Installation en cours                     | 5 |
| Figure 8: Installation complétée                    | 6 |
| Figure 9: Mode démonstration expiré.                | 6 |
| Figure 10: Authentification                         | 8 |
| Figure 11: Configuration de fenêtre                 | 8 |
| Figure 12: Confirmation de fermeture.               | 9 |
|                                                     |   |

### 1. Introduction

Le logiciel de supervision SoftPanel Viewer (SPV) permet la visualisation de tous les modules développés par SoftPanel. Il permet entre autre la lecture de tous vos modules EMRP3 et de tous vos contrôleurs de permutateurs de source STX. En accédant à la fonction web-gate de vos équipements, le logiciel vous permet d'effectuer la lecture de chacun de vos modules sans avoir à ouvrir différentes fenêtres de votre fureteur internet.

Il vous suffira de quelques minutes pour installer le logiciel et configurer les différentes adresses IP de vos équipements. Ajouter par la suite des noms à vos équipements pour personnaliser votre installation et vous voici prêt à superviser votre site.

### Langages Disponibles :

Anglais Français

<sup>1</sup>L'utilisation du logiciel SoftPanel Viewer nécessite les modules de supervision EMRP3 et/ou le contrôleur de permutateur de source STX (non-inclus).

# 2. Installation

L'installation du logiciel SoftPanel Viewer requière un ordinateur opérant sous un système d'exploitation Windows XP, Windows Vista ou Windows 7.

### 2.1 Installation du logiciel

Pour installer le logiciel SoftPanel Viewer insérer le CD de SoftPanel dans le lecteur CD.

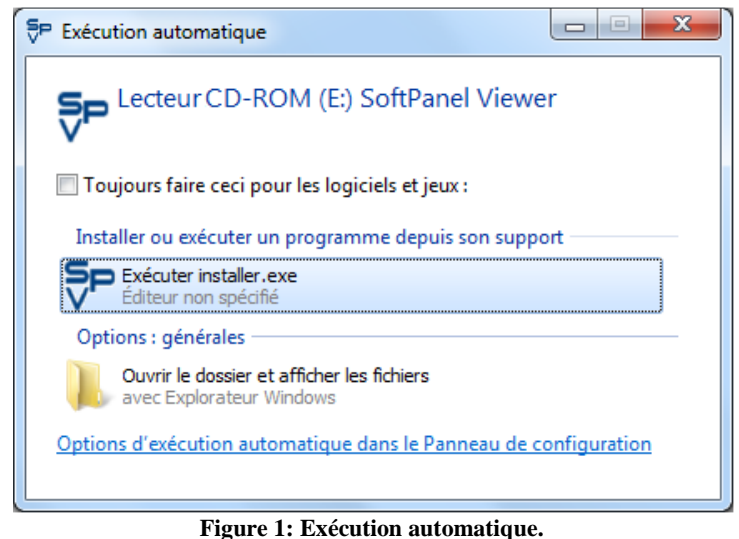

Figure 1. Execution automatique.

Sélectionner « Exécuter installer.exe » pour démarrer l'installation du logiciel SoftPanel Viewer.

| Installer langu | age selection | ×        |
|-----------------|---------------|----------|
| Français        |               | <b>_</b> |
|                 | ОК            | Cancel   |
|                 |               |          |

Figure 2: Sélection du langage d'installation.

Sélectionner le langage d'installation désiré. Il sera possible de modifier le langage de fonctionnement lorsque le logiciel sera complètement installé.

| R       | Installateur SoftPanel Viewer                                                                                                    |
|---------|----------------------------------------------------------------------------------------------------|
| V       | /ous devez installer ces composants afin de pouvoir utiliser SoftPanel Viewer:                                                                                    |
| Distant | Windows Installer 3.1 (Installé)<br>Microsoft .NET Framework 2.0 SP1 (x86) (Installé)<br>Contrôle Vijeo Web Gate (Installé)<br>Pilotes Keylok<br>SoftPanel Viewer |
|         | Nindows 7 (x86) Installer Fermer                                                                                                    |

Figure 3: Installation des différentes composantes.

L'installation du logiciel SoftPanel Viewer installe automatiquement toutes les composantes nécessaires à son fonctionnement dont la composante « Contrôle Vijeo Web Gate » permettant la communication avec les différents produits de SoftPanel ainsi que les pilotes de la clé USB permettant le fonctionnement de la version complète du logiciel.

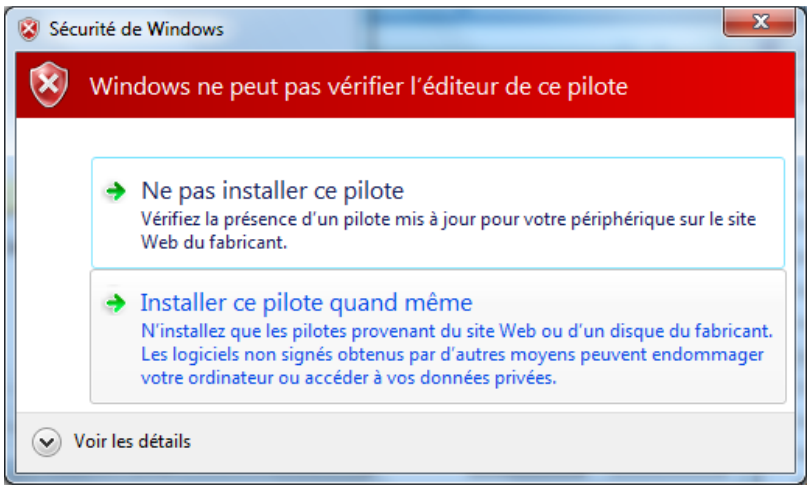

Figure 4: Sécurité de Windows.

Sélectionnez « Installer ce pilote quand même ».

| Assistant Installation de pilotes de périphériques |                                                                                                    |                                     |  |  |  |  |
|----------------------------------------------------|----------------------------------------------------------------------------------------------------|-------------------------------------|--|--|--|--|
|                                                    | Fin de l'Assistant Installation de pilotes de<br>périphériques                                                                                                    |                                     |  |  |  |  |
|                                                    | Les pilotes ont été installés sur cet ordinateur.<br>Vous pouvez connecter votre périphérique à cet ordir<br>est accompagné d'un manuel d'emploi, lisez-le aupara | nateur. Si votre matériel<br>avant. |  |  |  |  |
|                                                    | Nom du pilote                                                                                                    | Statut                              |  |  |  |  |
|                                                    | Microcomputer Applications, Inc. (usbkey) USB                                                                                                    | . Prêt à l'emploi                   |  |  |  |  |
|                                                    | <                                                                                                    | 4                                   |  |  |  |  |
|                                                    | Précédent                                                                                                    | eminer Annuler                      |  |  |  |  |

#### Figure 5: Fin de l'installation des pilotes

#### Sélectionnez « Terminer». Les pilotes USB sont installés correctement.

| B SoftPanel Viewer                                                                                                    |                                                                                        |  |  |  |  |
|----------------------------------------------------------------------------------------------------|----------------------------------------------------------------------------------------|--|--|--|--|
| Bienvenue dans l'Assistant Installation de<br>SoftPanel Viewer                                                                                                    |                                                                                        |  |  |  |  |
| Le programme d'installation va vous guider tout au long des étapes nécessaire<br>SoftPanel Viewer sur votre ordinateur.                                                                                                    | s à l'installation de                                                                  |  |  |  |  |
| AVERTISSEMENT : ce logiciel est protégé par la loi relative au droit d'auteur e<br>internationales. Toute reproduction ou distribution partielle ou totale du logiciel,<br>que ce soit, est strictement interdite. Toute personne ne respectant pas ces dis<br>coupable du délit de contrefaçon et sera passible des sanctions pénales prévu | et par les conventions<br>par quelque moyen<br>spositions se rendra<br>les par la loi. |  |  |  |  |
| Annuler < Précédent                                                                                                    | Suivant >                                                                              |  |  |  |  |
| Figure 6: Assistant d'installation.                                                                                                    |                                                                                        |  |  |  |  |

L'assistant d'installation vous guidera pendant l'installation du logiciel. Appuyez sur suivant pour poursuivre l'installation.

| B SoftPanel Viewer                                                                                                    | - • ×                 |
|----------------------------------------------------------------------------------------------------|-----------------------|
| Sélectionner le dossier d'installation                                                                                              |                       |
| Le programme d'installation va installer SoftPanel Viewer dans le dossier suiv                                                      | ant.                  |
| Pour l'installer dans ce dossier, cliquez sur "Suivant". Pour l'installer dans un<br>son nom ci-dessous ou cliquez sur "Parcourir". | autre dossier, entrez |
| D <u>o</u> ssier :                                                                                                    |                       |
| C:\Program Files\SoftPanel\SoftPanel Viewer\                                                                                        | Parcourir             |
|                                                                                                    | Espace requis         |
| Installer SoftPanel Viewer pour vous ou pour toute personne qui utilise cet                                                         | ordinateur :          |
| Tout le monde                                                                                                    |                       |
| ⊘ Seulement moi                                                                                                    |                       |
| Annuler < Précéder                                                                                                    | nt Suivant >          |

Figure 7: Dossier d'installation.

Sélectionner le dossier d'installation pour le logiciel ainsi que les paramètres de l'installation.

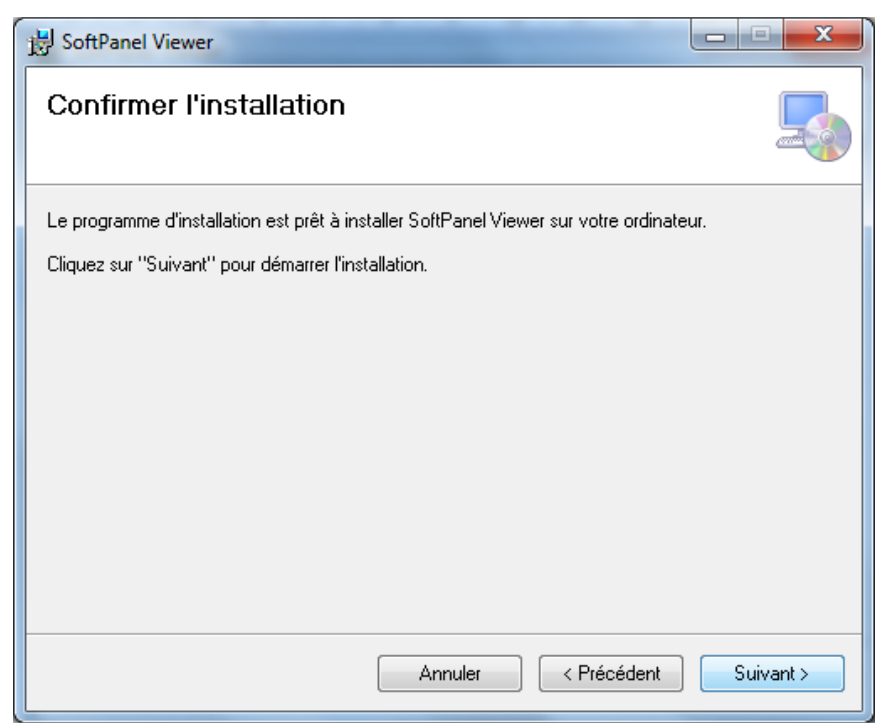

Figure 8: Confirmer l'installation.

Appuyer sur suivant pour débuter l'installation.

| BoftPanel Viewer                              |             |
|-----------------------------------------------|-------------|
| Installation de SoftPanel Viewer              |             |
| SoftPanel Viewer est en cours d'installation. |             |
| Veuillez patienter                            |             |
| Annuler < Précédent                           | ] Suivant > |

#### Figure 9: Installation en cours.

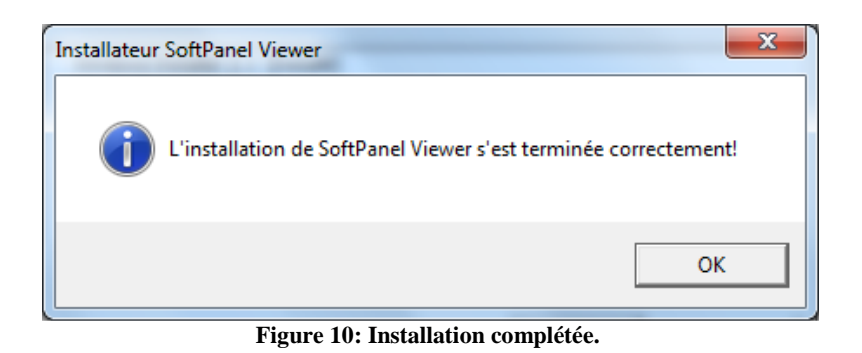

### 2.2 Mode démonstration

Le logiciel fonctionne pendant une période de 15 jours en mode démonstration. Le mode démonstration inclus toute les fonctionnalités du logiciel. Lorsque les 15 jours du mode démonstration seront expirés le logiciel ne fonctionnera plus. Il vous faudra contacter votre fournisseur pour être en mesure d'obtenir une clé USB pour faire fonctionner votre logiciel.

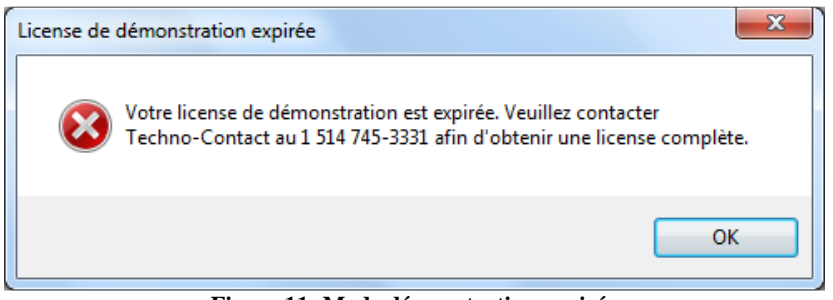

Figure 11: Mode démonstration expiré.

### 2.3 Clé USB

Le logiciel SoftPanel Viewer fonctionne avec une clé USB permettant d'activer celui-ci lorsque la période de démonstration est expirée. Avant de démarrer le logiciel SPV assurez-vous que votre clé USB est insérer dans le port USB de votre ordinateur.

La licence multiposte du logiciel SPV est fournie avec 5 clés USB devant être insérer dans chacun des ordinateurs à partir desquels on désire faire fonctionner le logiciel.

# 3. Configuration du logiciel

La page de configuration du logiciel permet de configurer les fenêtres affichant les différents modules.

|          | i 🗅 📂 🛃 🎒   🔏 🕂 I 🞯                                         |                         |                        |                        |                                                   |                                               |
|----------|-------------------------------------------------------------|-------------------------|------------------------|------------------------|---------------------------------------------------|-----------------------------------------------|
|          |                                                             | Mine 1 (351             | 2) - EMRP3             | .3                     | 20                                                |                                               |
|          |                                                             | EMR                     | P3.3                   |                        | 19:27<br>10/03/18                                 |                                               |
|          |                                                             | 1                       | <b>S</b>               |                        | *                                                 |                                               |
|          |                                                             | Données<br>Électrique   | Données<br>Mécanique   | Statut<br>Génératrice  | Annonciateur                                      |                                               |
|          |                                                             | Æ                       | A                      | <i>I/O</i>             |                                                   |                                               |
|          |                                                             | Tendances<br>Électrique | Tendances<br>Mécanique | Entrées<br>Sorties     | Panneau<br>Évènements                             |                                               |
|          |                                                             |                         |                        | X                      | 3                                                 |                                               |
|          |                                                             | Métrique<br>Impériale   | Choix<br>Langage       | Ajustements<br>d'écran | Aide                                              |                                               |
|          |                                                             |                         |                        |                        |                                                   |                                               |
|          | Permet de créer u<br>logiciel.                              | ne nouvelle cor         | nfiguration du         | P                      | Permet d'<br>différente                           | accéder à la configuration des<br>s fenêtres. |
| 1        | Permet d'ouvrir une configuration existante du logiciel.    |                         | Æ                      | Permet de différente   | e quitter le mode configuration des<br>s fenêtres |                                               |
| <b>F</b> | Permet d'enregistrer la configuration actuelle du logiciel. |                         | ÷                      | Permet d'              | ajouter une fenêtre.                              |                                               |
| 3        | Permet d'imprime<br>l'écran.                                | er les fenêtres v       | isibles à              | 0                      | Affiche le                                        | e menu d'aide.                                |
| K        | Permet de config                                            | urer la fenêtre.        |                        | 8                      | Permet de                                         | e supprimer la fenêtre.                       |

### **3.2** Configuration des fenêtres

Appuyer sur l'icône *P* pour activer le mode configuration.

| Authentification                                                         |            |  |  |  |  |
|--------------------------------------------------------------------------|------------|--|--|--|--|
| Vous devez vous authentifier afin d'activer le mode<br>de configuration. |            |  |  |  |  |
| Nom d'utilisateur :                                                      |            |  |  |  |  |
| Mot de passe :                                                           |            |  |  |  |  |
|                                                                          |            |  |  |  |  |
|                                                                          | OK Annuler |  |  |  |  |

Figure 12: Authentification.

Le logiciel SPV demande alors un mot de passe à l'utilisateur. Entrer le nom d'utilisateur et le mot de passe suivant : Nom : admin

#### Mot de Passe : spv

Appuyer sur l'icône to pour ajouter une fenêtre. Le logiciel demande alors un nom, une adresse IP ainsi qu'un port de communication. Entrer les informations suivantes :

Nom : Nommer le module selon votre installation (Exemple : Mine 1 (3512) - EMRP3.3).

Adresse IP : Entrée l'adresse IP tel que configuré dans votre module. Voir la section 3.3 Configuration de la fonction « Web Gate » des différents modules dans le présent manuel. (Exemple : 192.168.0.100) Port : 6000

| Configuration de fenêtre |            |  |  |  |  |
|--------------------------|------------|--|--|--|--|
| Nom :                    |            |  |  |  |  |
| Adresse IP :             |            |  |  |  |  |
| Port :                   |            |  |  |  |  |
|                          |            |  |  |  |  |
|                          | OK Annuler |  |  |  |  |

Figure 13: Configuration de fenêtre.

Pour modifier la configuration d'une fenêtre déjà existante appuyer sur l'icône 7. La fenêtre ci-dessus apparaîtra, il sera alors possible de modifier la configuration de la fenêtre.

Pour effacer une fenêtre appuyer sur l'icône<sup>(2)</sup>. Le logiciel demandera de confirmer votre action.

| Confirmation de fermeture                  |  |
|--------------------------------------------|--|
| Voulez-vous vraiment fermer cette fenêtre? |  |
| Oui Non                                    |  |

Figure 14: Confirmation de fermeture.

Lorsque la configuration est complété appuyer sur l'icône 🔏 pour désactiver le mode configuration. L'utilisateur peut enregistrer la configuration en utilisant l'icône 🗔. Nommer le fichier tel que voulu, le logiciel enregistre la configuration sous une extension (.**spv**).

### 3.3 Configuration de la fonction « Web Gate » des différents modules

La configuration de la fonction « Web Gate » se fait directement lors du paramétrage de l'adresse IP des différents modules de SoftPanel. L'adresse IP par défaut de la fonction « Web Gate » est : 192.168.0.100 pour tous les modules de SoftPanel. L'installateur doit donc paramétrer chacun des modules avec une adresse IP différentes pour les relier en réseau et utiliser le logiciel SoftPanel Viewer.

Pour configurer l'adresse IP de chacun des modules se référer au manuel correspondant au module installé. Attention : lors de l'utilisation de la fonction « Web Gate » le port de communication 6000 de votre réseau doit être débloqué pour permettre à l'utilisateur d'accéder au contenue des modules. Pour plus de détails, vérifier avec votre administrateur réseau.

## 4. Description des pages

### 4.1 Page principale

La page principale permet à l'utilisateur un accès rapide aux différentes fenêtres des différents modules tel que configuré précédemment. L'utilisateur peut alors naviguer dans chacun de ses modules pour voir les différents états de son système.

Lorsque l'utilisateur accède aux différentes fenêtres, l'affichage local des différents modules n'est pas affecté par l'utilisateur à distance. L'utilisateur local et les utilisateurs à distance peuvent afficher la page qu'ils désirent sans affecter les autres utilisateurs.

Pour plus de renseignement sur chacune des fonctionnalités des différents modules se référer au manuel du module en question.

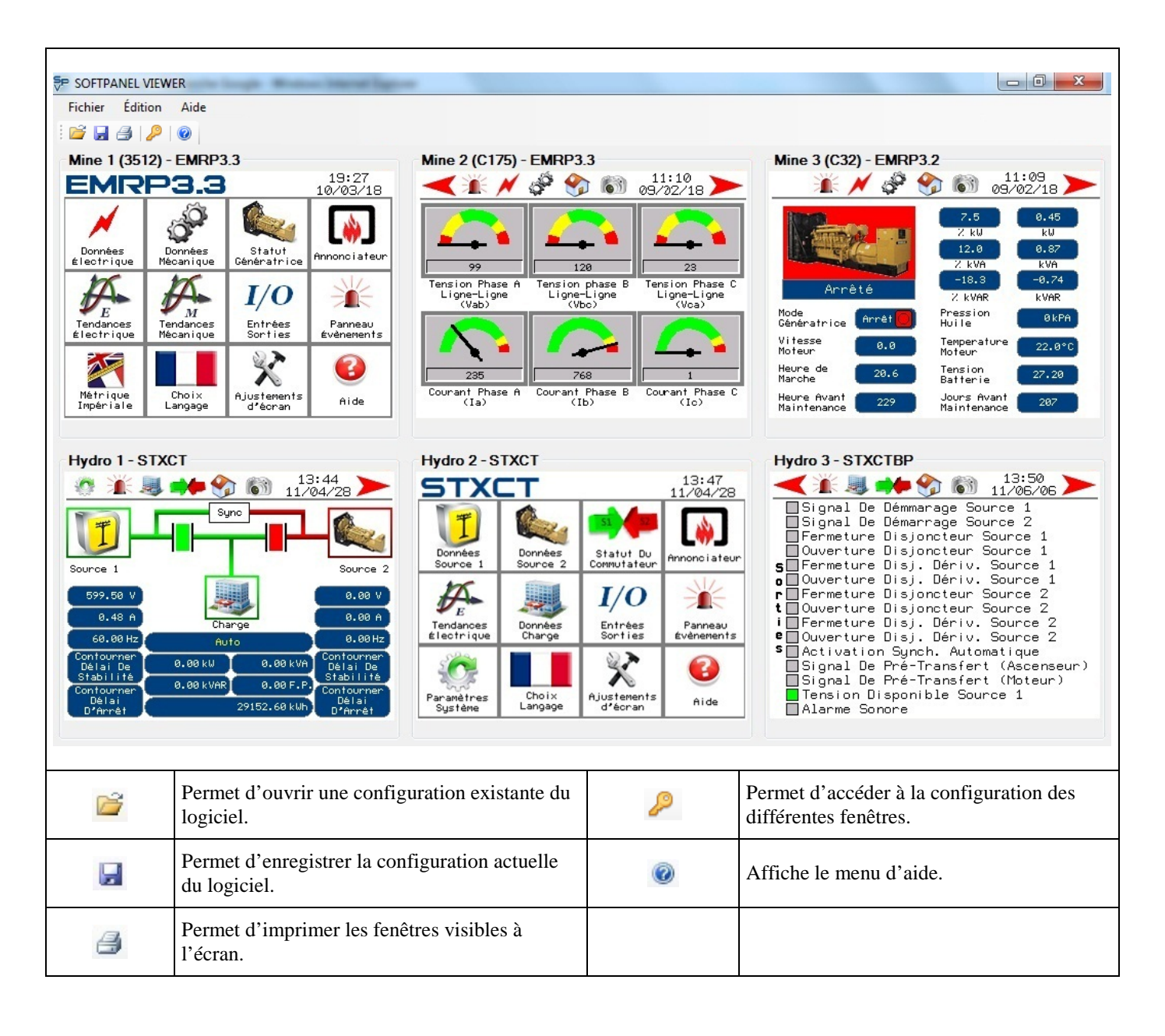

#### 5. **Modèles disponibles**

- **SPV-1** Licence simple utilisateur du logiciel de supervision SoftPanel Viewer<sup>1</sup>.
- SPV-MP Licence multiposte (5) du logiciel de supervision SoftPanel Viewer<sup>1,2</sup>. •

<sup>1</sup> Nécessite les modules de supervision EMRP3 et/ou le contrôleur de permutateur de source STX (non-inclus).

<sup>2</sup> La licence multiposte permet l'installation du logiciel sur un maximum de cinq ordinateurs localisés sur un même site.

\* L'utilisation du nom EMRP3<sup>TM</sup> ainsi que son contenu logiciel sont protégés par la loi sur les droits d'auteurs 2009 – Tous droits réservés.
\* L'utilisation du nom EMRP4<sup>TM</sup> ainsi que son contenu logiciel sont protégés par la loi sur les droits d'auteurs 2011 – Tous droits réservés.
\* L'utilisation du nom STX<sup>TM</sup> ainsi que son contenu logiciel sont protégés par la loi sur les droits d'auteurs 2011 – Tous droits réservés.
\* L'utilisation du nom SoftPanel Viewer<sup>TM</sup>, SPV<sup>TM</sup> ainsi que son contenu logiciel sont protégés par la loi sur les droits d'auteurs 2011 – Tous droits réservés.
\* EMRP3<sup>TM</sup>, EMRP4<sup>TM</sup>, STX<sup>TM</sup>, SoftPanel Viewer<sup>TM</sup> et SPV<sup>TM</sup> sont des marques de commerce de SoftPanel.

#### **Pour plus d'informations** 6.

Pour plus d'information visitez notre site web : www.softpanel.ca